### 5. 注射針の交換

※注射針(NN-2116R-12/縦穴式12本入)をご注文ください。

- 1. 注射針をメンブレンフィルターから取り外します。 交換済みの注射針は、自治体の指示に従って廃棄してください。
- 2. 新品の注射針を取り付けます。

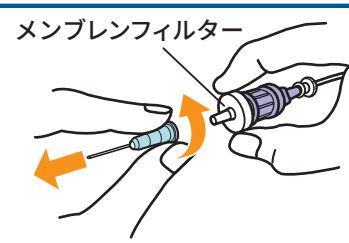

チェックバルブ

回転部分が空回り しないよう、指で

押さえながら取り

外してください。

フィッティング付 サンプリングチューブ

ハウジング

酸素センサー

本体フタ

ハウジング用

0リング

- <u>6. メンブレンフィルターの交換 \*\*メンブレンフィルター(5ヶ入/型式:RO-MF)</u> をご注文ください。
- 1. 注射針をメンブレンフィルターから取り外します。
- 2. メンブレンフィルターをチェックバルブから取り外します。
- 3. 新品のメンブレンフィルターを取り付けます。
- 4. 注射針を取り付けます。

7. チェックバルブの交換 ※チェックバルブ(3ヶ入/型式: RO-CV)をご注文ください。

- 1. メンブレンフィルターと注射針を、チェックバルブから取り外します。
- 2. フィッティング付サンプリングチューブから、 チェックバルブを取り外します。
- 3. 新品のチェックバルブをフィッティング付サンプリングチューブに取り付けます。

4. メンブレンフィルターと注射針を取り付けます。

8.酸素センサーの交換 ※酸素センサー(ワグニット®/型式:WA-SGF2)をご注文ください。

- 1. 本体フタを取り外します。
- 2. センサーを反時計回りに回し、まっすぐ引き抜きます。
- 3. プローブからセンサーを引き抜きます。 このとき、ハウジング用Oリングが溝に合わせて プローブ しっかり装着されていることを確認してください。
- 4. 新品のセンサーを、プローブの差し込み穴 に合わせて差し込みます。
- 5. センサーをハウジングに時計回りに回して取り付けます。
- 6.本体フタを取り付けます。

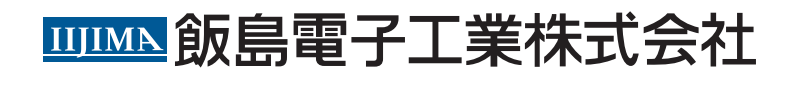

〒443-0011 愛知県蒲郡市豊岡町石田1-1 TEL:0120-67-2827 FAX:0120-69-6814 https://www.iijima-e.co.jp/

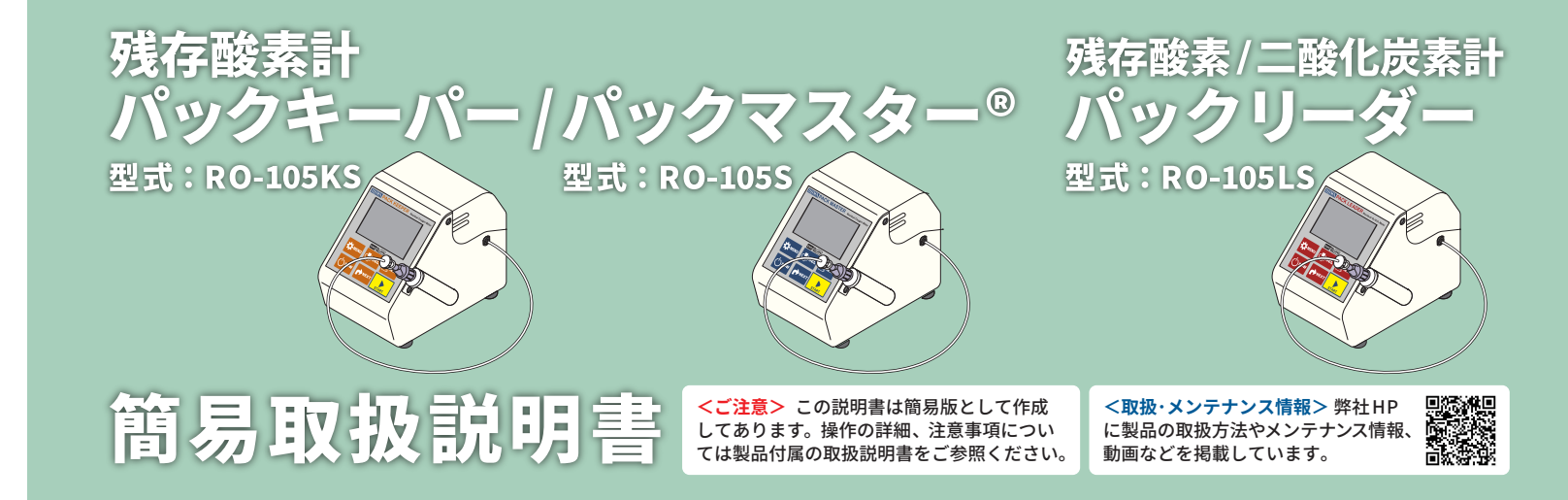

# 1. スパン校正(O<sub>2</sub>)

- ・1日1回、最初の測定前にスパン校正を行ってください。(測定の都度行う必要はありません) ・空調設備を稼働する前の朝一番の室内など、酸素センサーと温度センサーの温度が十分に安定 している状態での校正が理想的です。
- 1. 注射針を大気中に出します。

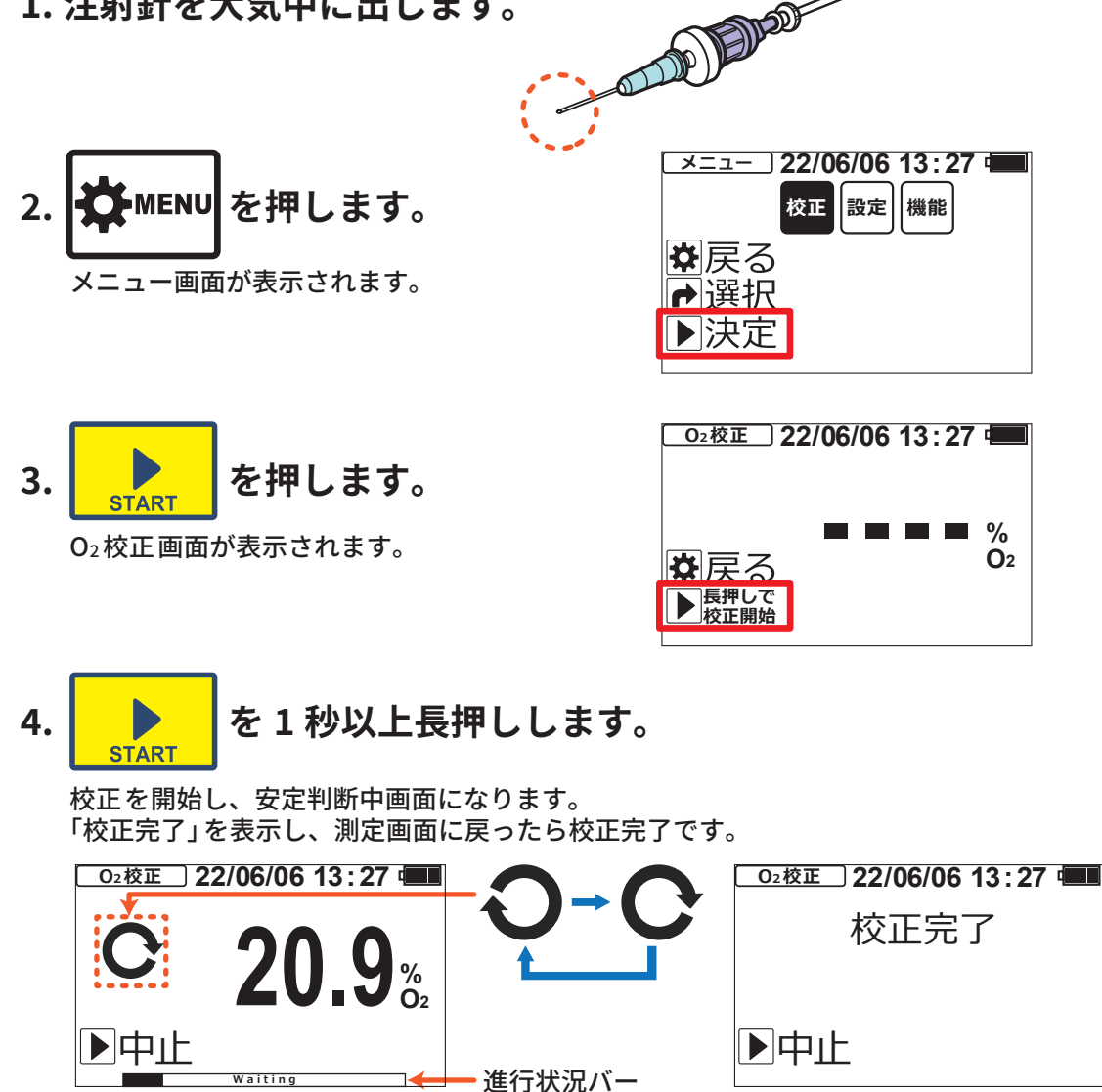

校正値は電源"OFF"したり、電池・AC アダプターを外しても保持されます。 エラーメッセージが出た場合は、製品付属の取扱説明書の「エラーメッセージ」を参照してください。

R0105STS-0310

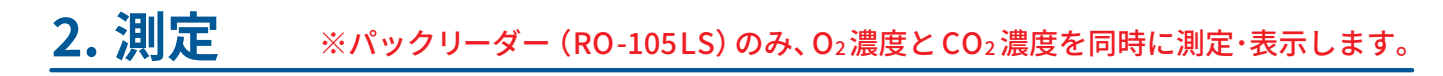

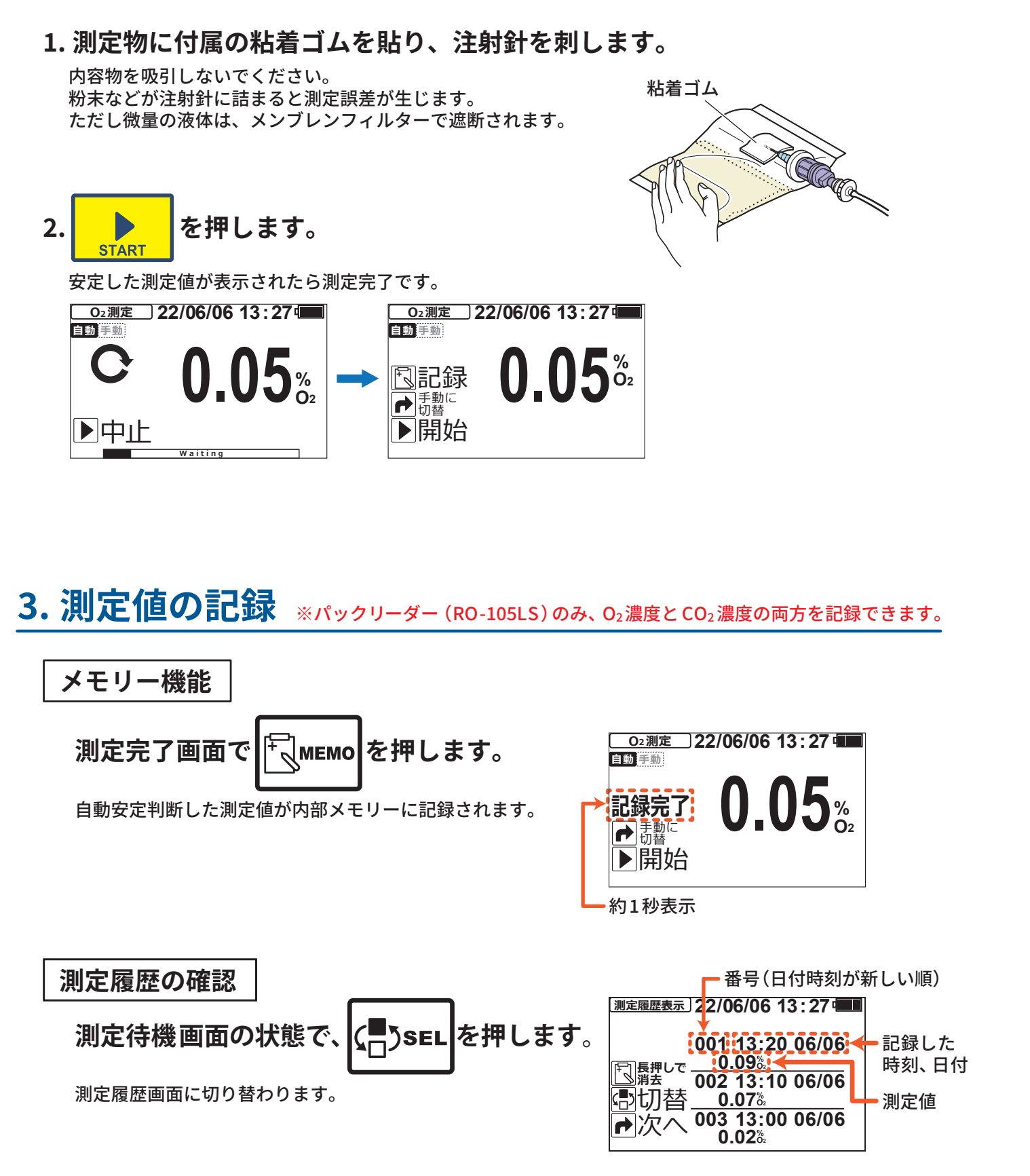

・ ●NEXT を押すと、3件ずつ古い記録を表示します。

 ・誤って記録してしまった場合など、記録を消去したい場合は、測定履歴画面で、
□
○
○
○
○
○
○
○
○
○
○
○
○
○
○
○
○
○
○
○
○
○
○
○
○
○
○
○
○
○
○
○
○
○
○
○
○
○
○
○
○
○
○
○
○
○
○
○
○
○
○
○
○
○
○
○
○
○
○
○
○
○
○
○
○
○
○
○
○
○
○
○
○
○
○
○
○
○
○
○
○
○
○
○
○
○
○
○
○
○
○
○
○
○
○
○
○
○
○
○
○
○
○
○
○
○
○
○
○
○
○
○
○
○
○
○
○
○
○
○
○
○
○
○
○
○
○
○
○
○
○
○
<li 長押しします。最新の記録内容が1件、内部メモリーから消去されます。

## 4. 詰まりチェック

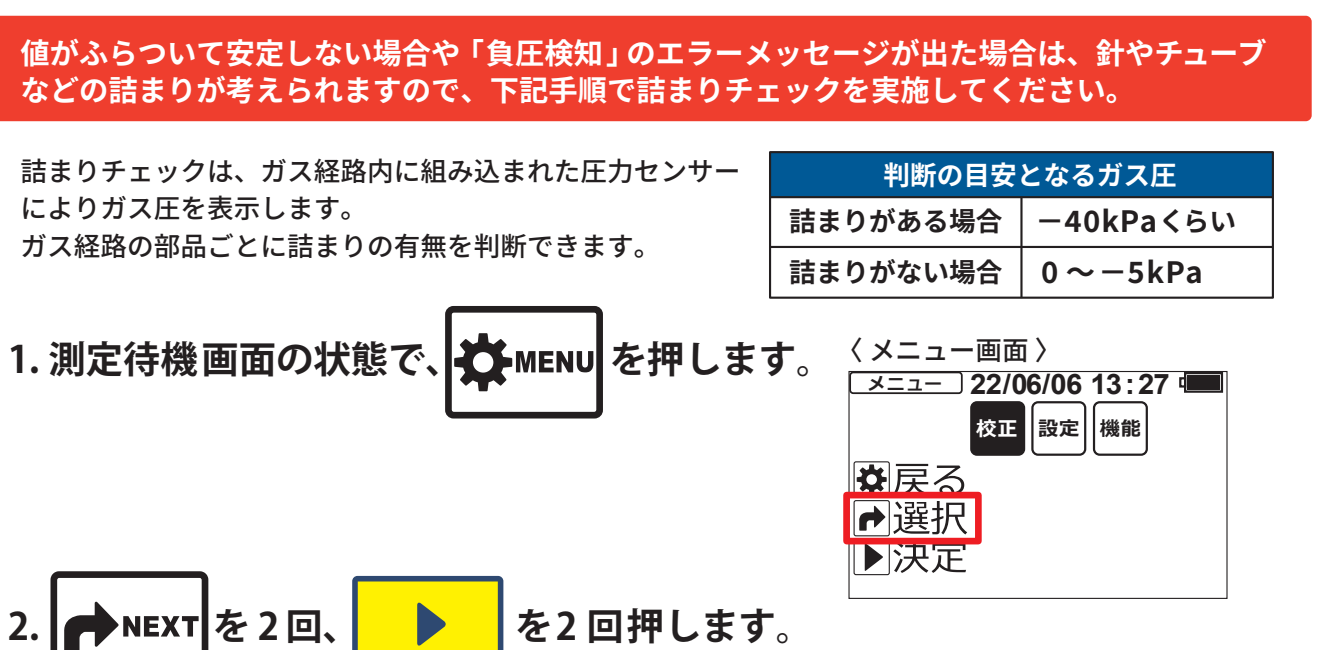

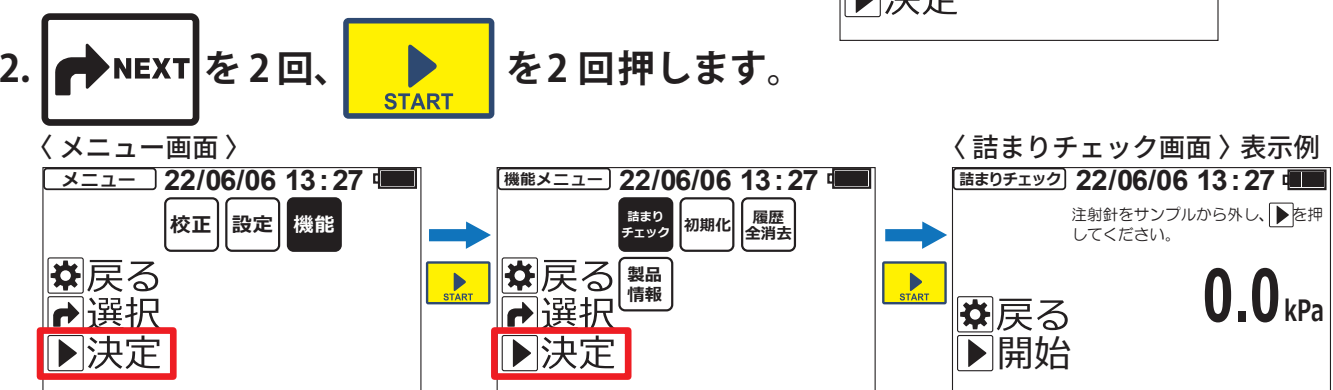

3. 針先をサンプルから外します。 大気を吸引できる状態にします。

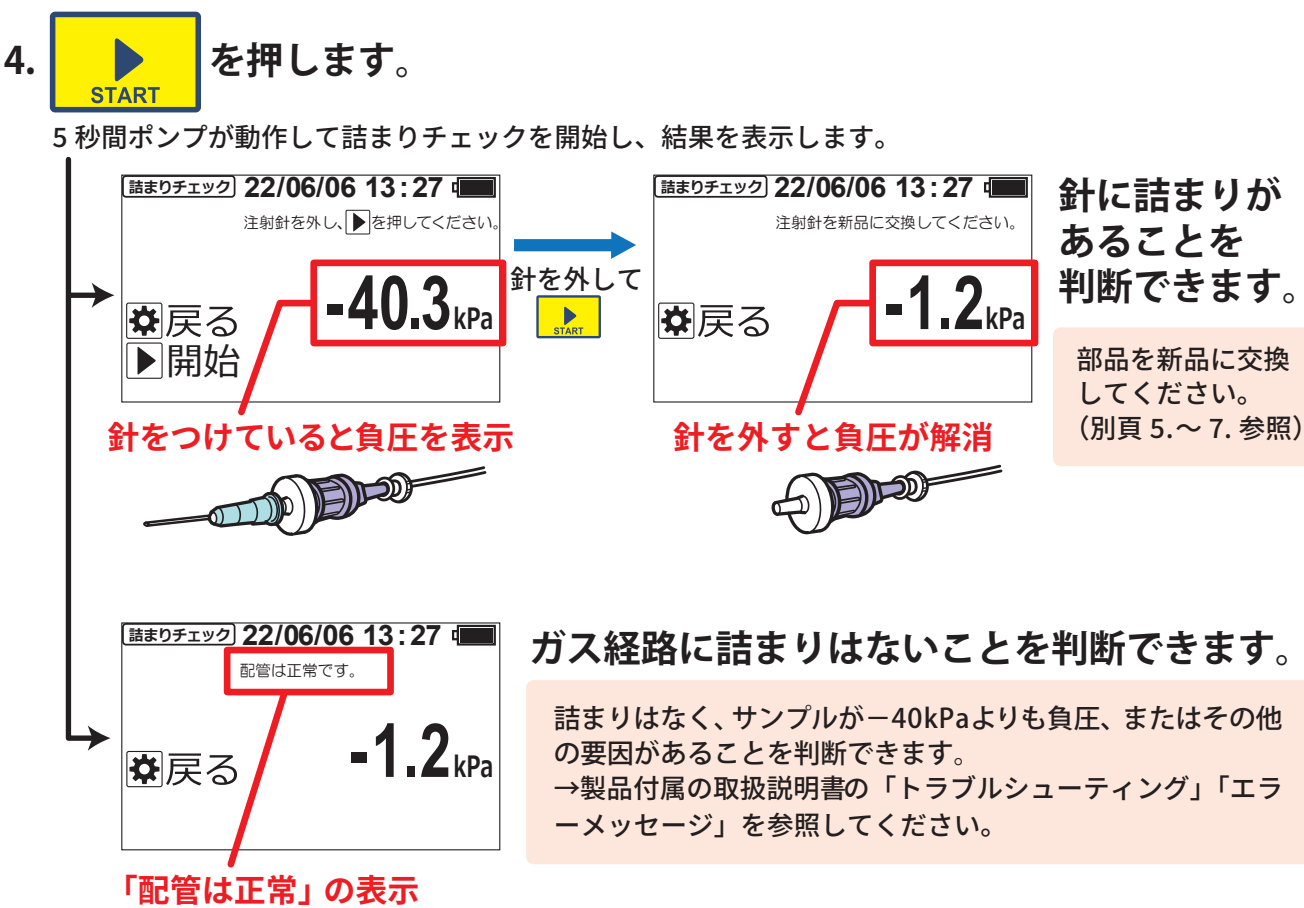